## **RENESAS** Tool News

## RENESAS TOOL NEWS on December 1, 2014: 141201/tn1

## e2 studio, Eclipse open-source based Integrated Development Environment, revised to V3.1.2.09

We are revising the e2 studio integrated development environment (IDE) from V3.1.1.08 to V3.1.2.09

For an overview of the product, see the following page: https://www.renesas.com/e2studio

1. Product and Versions to be updated e2 studio V3.0.0.22 through V3.1.1.08

You can check the version number of your e2 studio in the dialog box opened by selecting "About e2 studio" from the "Help" menu of e2 studio.

- 2. Description of Revision
- 2.1 Addition of Supported MCUs RX113 group MCUs have been added to the support list.
- 2.2 Added Smart Browser feature

Smart Browser feature has been added to the e2 solution toolkit. This feature helps you to easily search and display the latest Hardware Manuals, the Technical Updates, and Application Notes related to the MCU configured in your project.

Please follow the steps below to find documents using this feature.

- (1) Generating a project in the [C/C++] perspective mode,
  Open "Show View" dialog in the menu of "Window" ->
  "Show View", then choose "Other".
- (2) In the "Show View" dialog, select "e2 solution toolkit", then choose "Smart Browser" to open "Smart Browser" view.
- (3) Click on the upper-right "Refresh" button in the "Smart Browser" view to display the available document list.
- (4) Choose a document from the list. To download the document,

a My Renesas account is required (first time only).

"Smart Browser" view can be opened in the Debug perspective as well. From the menu of "Show View" under the "Window" menu, choose "Smart Browser" and the view can be seen.

3. Updating Your Product

Online or offline updating is available free of charge. Update your e2 studio in either of the ways described under 3.1 and 3.2 below.

3.1 Online updating

Select "Check for Updates" from the "Help" menu of e2 studio. This service will be available from Dec 5, 2014.

3.2 Downloading the update file from the web site

The file will be published on this site on Dec 5, 2014. Once the file is available, update your e2 studio through the following

steps:

(1) Download the update file "e2\_studio\_3.1.2.09\_update.zip"
 (e2 studio Differential Update program V3.1.2.09)
 from the following URL:
 https://www.renesas.com/e2studio\_download

- (2) Select "Preferences" from the "Window" menu of the e2 studio.
- (3) Click the "Available Software Sites" in the "Install/Update" tree list on the "Preferences" dialog. If any "Available Software Sites" have been checked in this dialog, please uncheck all.
  - (Note) Write the original settings down in order to recover them later if necessary.
- (4) Click on the "Add" button and open the "Add Site" dialog. Click on the "Archive" button on the "Add Site" dialog, and select the update file downloaded in step (1).
- (5) Click on the "OK" button to return to the "Preferences" dialog, Ensure that the checkbox of the local site added in step (4) is selected as "Available Software Sites" list, and click on the "OK" button.
- (6) Select the "Check for Updates" on the "Help" menu to update to 3.1.2.09.

## [Disclaimer]

The past news contents have been based on information at the time of publication. Now changed or invalid information may be included. The URLs in the Tool News also may be subject to change or become invalid without prior notice.

© 2010-2016 Renesas Electronics Corporation. All rights reserved.